## CloudDisk Windows 版 専用アプリケーション インストールマニュアル

## 専用アプリケーションをインストールする

## 下記の URL にアクセスして、インストーラをダウンロードします。

http://cloud-disk.jp/installer/win/CloudDiskInstaller.exe

ダウンロードしたインストーラ セットアップウィザードが起動します。

CloudDiskInstaller.exe Win32 Cabinet Self-Extractor をダブルクリックすると Microsoft Corporation

| 開いているファイル - セキュリティの警告                                                                                                    |
|----------------------------------------------------------------------------------------------------|
| このファイルを実行しますか?                                                                                                    |
| 名前: <u>CloudDiskInstaller.exe</u><br>発行元: <u>FreeBit Co. Ltd.</u><br>種類: アプリケーション<br>発信元: C¥Documents and Settings¥r.fukushima¥My Documents¥ |
| 実行(B) 「キャンセル」                                                                                                    |
|                                                                                                    |
| インターネットのファイルは役に立ちますが、このファイルの種類はコンピュータに問題<br>を起こす可能性があります。信頼する発行元のソフトウェアのみ、実行してください<br>。 <u>危険性の説明</u>                                        |

| 🐻 CloudDisk                                                                                 |                                   |
|---------------------------------------------------------------------------------------------|-----------------------------------|
| CloudDisk セットアップ ウィザードへようこそ                                                                 |                                   |
| インストーラは CloudDisk をインストールするために必要な手順を示します。                                                   |                                   |
| この製品は、著作権に関する法律および国際条約により保護されています。この製品<br>または一部を無断で複製したり、無断で複製物を頒布すると、著作権の侵害となりま<br>注意ください。 | 品の全部<br>すのでご                      |
| <u>キャンセル</u> 〈 戻る(B) <mark>次</mark>                                                         | $\langle (\underline{N}) \rangle$ |

セキュリティの警告が出た場合 問題ありませんので 「実行」をクリックします。

「次へ」をクリックします。

| 🖶 CloudDisk                                                                       |                                                           |                                                   |                                               |
|-----------------------------------------------------------------------------------|-----------------------------------------------------------|---------------------------------------------------|-----------------------------------------------|
| 使用許諾契約書                                                                           |                                                           |                                                   |                                               |
| 使用許諾契約書をお読みください。以<br>から[次へ]をクリックしてください。その                                         | 下の条件に同意され<br>の他の場合は[キャン                                   | る場合は[同意す<br>セル]をクリックし                             | る」をクリックして<br>てください。                           |
| CloudDisk ソフトウェア利,<br>2012年08月09日<br>フリービット株式会社                                   | 用規約                                                       |                                                   | 4                                             |
| CloudDisk ソフトウェア利<br>下記に示されたソフトウェ<br>に関してお客様(個人また<br>フリービット株式会社(以<br>る契約書です。本ソフトウ | 「用規約(以下「∷<br>ア(以下「本ソフ<br>は法人のいずれて<br>下「当社」といい<br>≖アは、コンピゥ | 本規約」といい<br>ハウェア」と<br>であるかを問い<br>います)との間<br>ータソフトウ | 、ます)は、<br>いいます)<br>ません)と<br>に締結され<br>ェアおよアス ▼ |
| <ul> <li>同意しない(<u>D</u>)</li> </ul>                                               | ○ 同意する( <u>A</u> )                                        |                                                   |                                               |
|                                                                                   | キャンセル                                                     | < 戻る( <u>B</u> )                                  | 次へ(団) >                                       |

「同意する」のポインタをクリック して「次へ」をクリックします。

MSXML 6.0 Service Pack 1 の インストールを求める画面が 出た場合、「インストール」を クリックします。

| 🖑 CloudDisk                                                               |                     |
|---------------------------------------------------------------------------|---------------------|
| インストール フォルダの選択                                                            |                     |
| インストーラは次のフォルダへ CloudDisk をインストールします。                                      |                     |
| このフォルダにインストールするには[次へ]をクリックしてください。別のフ:<br>ルするには、アドレスを入力するか[参照]をクリックしてください。 | ォルダにインストー           |
|                                                                           |                     |
| C¥Program Files¥FreeBit¥CloudDisk¥                                        | 参照( <u>R</u> )      |
|                                                                           | ディスク領域( <u>D</u> )… |
| CloudDisk を現在のユーザー用か、またはすべてのユーザー用にインストールし                                 | .हर <b>ा</b> :      |
| <ul> <li>すべてのユーザー(E)</li> </ul>                                           |                     |
| ○ このユーザーのみ(M)                                                             |                     |
| キャンセル < 戻る(B)                                                             | <u></u>             |

| real CloudDisk               | _ 🗆 🗙  |
|------------------------------|--------|
| インストールの確認                    |        |
| CloudDisk をインストールする準備ができました。 |        |
| [次へ]をクリックしてインストールを開始してください。  |        |
|                              |        |
|                              |        |
|                              |        |
|                              |        |
|                              |        |
|                              |        |
|                              |        |
|                              |        |
| キャンセル < 戻る( <u>B</u> )       | 次へ(N)> |

インストール先の選択画面が 表示されます。 特に問題がなければ、そのまま 「次へ」をクリックします。

インストールの準備が整いました。 「次へ」をクリックします。

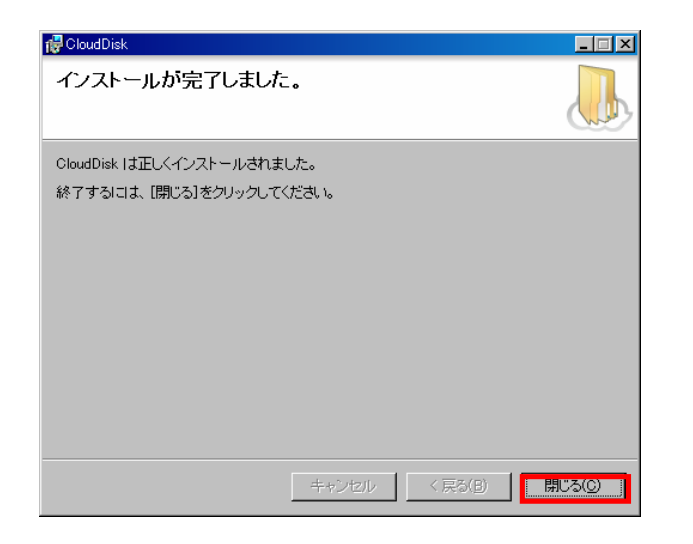

インストールが開始します 正しくインストールされると インストール完了画面になります。 「閉じる」をクリックします。

| CloudDisk               |          |        |        |
|-------------------------|----------|--------|--------|
| Windowsの再起動             |          |        |        |
| アプリケーションの利用を開始するにはWindo | wwsの再起動が | が必要です。 |        |
|                         |          |        |        |
|                         |          |        |        |
|                         |          |        |        |
|                         |          |        |        |
|                         |          |        |        |
|                         |          |        |        |
|                         |          |        |        |
|                         | ヤンセル     | 後で再起動  | 今すぐ再起動 |

再起動を求められます。 問題がなければ「今すぐ再起動」を クリックします。

- インストールが完了すると
- ・デスクトップ上にショートカット 🕠 SloudDisk ショートカット 2 KB
- ・画面右下のタスクトレイに、アイコン 🥠
- ・画面左下の「メニュー」→「プログラム」→「CloudDisk」に
   ショートカット <sup>●</sup> CloudDisk が登録されます。